# CalSAWS

## **CalWIN ISS**

### Implementation Support Services

### Case Review Report and Guide (CRG)

Go-Live Packet (GLP) – Appendix G06 – Guide #06: Update Missing Pay Codes

February 3, 2023

© 2023 CalSAWS Consortium. All Rights Reserved.

#### CalSAWS Implementation Support Services

#### Go-Live Packet (GLP) – Appendix G06 – Guide #06: Update Missing Pay Codes

| DATE     | DOCUMENT<br>VERSION | <b>REVISION DESCRIPTION</b> | AUTHOR   |
|----------|---------------------|-----------------------------|----------|
| 10/31/22 | .01                 | Original                    | Deloitte |
| 11/01/22 | 1.0                 | Wave 1 Go-Live              | Deloitte |
| 02/03/23 | 2.0                 | Republish – No change       | ISS      |

#### TABLE OF CONTENTS

| 1 | INTRODUCTION           | 4 |
|---|------------------------|---|
| 2 | BACKGROUND             | 5 |
| 3 | IMPACT ANALYSIS        | 6 |
| 4 | CLEAN-UP INSTRUCTIONS  | 7 |
| 5 | ADDITIONAL INFORMATION | 8 |

#### **1** INTRODUCTION

Missing pay codes on Payment Amount used by screen will need to be cleaned up by users.

#### 2 BACKGROUND

User will see missing mandatory entry in the Pay Code field on the **Payment Amount Used By EDBC** page.

| CON9                    | Case Info                    | Eligibility   | Empl.<br>Services | Child Care  | Resource<br>Databank | Fiscal     | Special<br>Units | Reports | Client<br>Corresp. | Admin<br>Tools |
|-------------------------|------------------------------|---------------|-------------------|-------------|----------------------|------------|------------------|---------|--------------------|----------------|
| Customer                | Payment Amount Used By EDBC  |               |                   |             |                      |            |                  |         |                    |                |
| Information             | *- Indicates required fields |               |                   |             |                      |            |                  | Edit    | Close              |                |
| Case Number:            | Pay Code                     |               |                   |             |                      | Amount: *  |                  |         |                    |                |
| rson Search             |                              |               |                   |             |                      | 44.12      |                  |         |                    |                |
| Non Financial           | Begin Mc                     | onth: *       |                   |             |                      | End Month: |                  |         |                    |                |
| Contact                 | 09/2008                      |               |                   |             |                      | 09/2006    |                  |         |                    |                |
| Root Questions          | Last Updat                   | ed On 10/14   | /2021 12:0        | 0:00 AM By: | 97                   |            |                  |         | Edit               | Close          |
| Individual Demographics | This Type 1                  | name took 0.2 | 9 seconds to 1    | bed         |                      |            |                  |         |                    |                |
| Vital Statistics        |                              |               |                   |             |                      |            | 15               |         |                    |                |
| Household Status        |                              |               |                   |             |                      |            |                  |         |                    |                |
| Relationship            |                              |               |                   |             |                      |            |                  |         |                    |                |
| Citizenship             |                              |               |                   |             |                      |            |                  |         |                    |                |
| Pregnancy               |                              |               |                   |             |                      |            |                  |         |                    |                |
| Deemed Eligibility      |                              |               |                   |             |                      |            |                  |         |                    |                |
| Residency               |                              |               |                   |             |                      |            |                  |         |                    |                |
| Other Prog. Assist.     |                              |               |                   |             |                      |            |                  |         |                    |                |
| Non-Compliance          |                              |               |                   |             |                      |            |                  |         |                    |                |
| Customer Options        |                              |               |                   |             |                      |            |                  |         |                    |                |
| Honey Mngmt             |                              |               |                   |             |                      |            |                  |         |                    |                |
| Time Limits             |                              |               |                   |             |                      |            |                  |         |                    |                |

Figure 2-1 – Payment Amount Used By EDBC Page

#### 3 IMPACT ANALYSIS

If the pay code is not populated, the source of historical issuances cannot be tracked if they were supposed to be for a certain pay type. For ongoing money management records pay codes would be required; or else payments would get created without pay code under regular funding.

#### **4** CLEAN-UP INSTRUCTIONS

Pay codes can be edited from the front-end pages.

If the pay code does not need to be edited, then no action is required.

#### If pay code needs to be updated

- 1. Place your cursor over the Eligibility tab on the **Global** navigation bar and select *Customer Information* from the **Local** navigator.
- 2. Click the Money Mgmt link in the **Task** navigation bar.
- 3. On the **Money Management List** page, click the *Edit* button for the record you need.
- 4. On the **Money Management Detail** page under the Payment Amount used by EBDC, click the *Edit* button for the record you need.
- 5. On the **Payment Amount used by EBDC** page, you can edit the Pay Code field to update the appropriate pay code type as applicable.
- 6. Click the Save and Return button.

Note: For ongoing money management entries, the pay code will be required.

#### 5 ADDITIONAL INFORMATION

Not applicable.